## NEXTGEN IMMUNIZATIONS DEMONSTRATION

This demonstration reviews some of the Immunization workflow in NextGen. Details of will likely vary somewhat depending on practice policy & clinic layout, though this should give you a good idea of NextGen functionality.

This has been prepared with EHR 5.8 & KBM 8.3. Subsequent updates may display cosmetic & functional changes.

Use the keyboard or mouse to pause, review, & resume as necessary.

## Introduction

There is a lot of variation in immunization workflow. Sometimes orders may be initiated by providers; sometimes they may be initiated by nursing staff in response to a provider's request or office standing order. Either way, they are usually completed by the nurses.

## Introduction

Some offices heavily use the Alabama ImmPRINT sustem, while others less so. Currently NextGen is not interfacing with ImmPRINT, though we hope we will at least be able to transmit the vaccines we administer in NextGen to ImmPRINT in the coming months.

The EHR will keep you informed of changes as they occur.

### Immunizations can be reached from several different locations in NextGen. Many working templates will have links to immunizations at the top.

| Specia                                                                     | alty v Fan                                           | nily Prac               | ctice                    | Visit                       | <b>Гуре</b> ▼ 0               | ffice Visit  |       |                |                         |                         |                            | 0                      | TOB                  | Ø HTN               | Ø DM                     | Ø CAD              |
|----------------------------------------------------------------------------|------------------------------------------------------|-------------------------|--------------------------|-----------------------------|-------------------------------|--------------|-------|----------------|-------------------------|-------------------------|----------------------------|------------------------|----------------------|---------------------|--------------------------|--------------------|
|                                                                            | Intake                                               |                         | H                        | listories                   |                               | SOAP         | į.    | Fin            | alize                   |                         | heckout                    |                        |                      |                     |                          |                    |
| [ Stan                                                                     | nding Orde                                           | rs   A                  | Adult Immu               | unizations                  | Peds Im                       | nmunizations | s     | Assessment     | I                       | Procedure               | 5   O                      | rder Mana              | gement               | Docu                | iment Libra              | ny]                |
| Care Gu                                                                    | uidelines                                            | G                       | lobal Days               | 5                           |                               |              |       |                |                         |                         |                            | Pane                   | el Control           | : 🕣 Tog             | ggle 💿 4                 | Cycle 🖌            |
|                                                                            |                                                      |                         |                          |                             |                               |              |       |                |                         |                         |                            |                        |                      |                     |                          |                    |
| General                                                                    |                                                      |                         |                          |                             |                               |              |       |                |                         |                         |                            |                        |                      |                     |                          | 6                  |
| General                                                                    | ished patie                                          | ent C                   | New pati                 | ient   H                    | istorian: [                   |              |       |                |                         |                         |                            |                        |                      |                     |                          | 0                  |
| General<br>© Establi<br>Vital Sig                                          | ished patie<br>I <b>ns</b>                           | ent C                   | New pati                 | ient   H                    | istorian: [                   |              |       |                |                         |                         |                            |                        |                      |                     |                          | (                  |
| General<br>© Establi<br>Vital Sig                                          | ished patie<br>I <b>ns</b>                           | ent C                   | New pati                 | ient   H                    | iistorian: [                  |              |       | ×H             | istorical in            | formation e             | ntered this                | encounter              | * Healt              | :h Promot           | tion Plan   F            | e<br>History   Gra |
| General © Establi Vital Sig                                                | ished patie<br>I <b>ns</b><br>Wt Ibs                 | ent C<br>Ht in          | New pati                 | ient   H                    | istorian:  <br> Ht cm         | BP           | Pulse | ◆ H<br>Resp Te | istorical in            | formation er            | ntered this                | encounter<br>Ht%       | ◆ Healt<br>Pain Le   | th Promot           | tion Plan   F            | (e                 |
| General<br>Establi<br>Vital Sig<br>Time<br>1:57 PM                         | ished patie<br>I <b>ns</b><br>Wt Ibs<br>36.16        | ent O<br>Ht in<br>38.50 | New pati<br>BMI<br>17.15 | ient   H                    | istorian:  <br>Ht cm          | BP           | Pulse | ♦ H<br>Resp Te | istorical in<br>:mpF Te | formation e<br>mpC 0-sa | ntered this<br>Wt%<br>78   | encounter<br>Ht%<br>55 | ♦ Healt Pain Leanne  | th Promot           | tion Plan   F<br>omments | (                  |
| General<br>© Establi<br>Vital Sig<br>Time<br>1:57 PM<br>1:56 PM            | ished patie<br>I <b>ns</b><br><u>Wt Ibs</u><br>36.16 | ent C<br>Ht in<br>38.50 | New pati<br>BMI<br>17.15 | ient   H<br>Wt kg<br>16.400 | istorian:  <br>Ht cm          | BP           | Pulse | ♦ H<br>Resp Te | istorical in<br>mpF Te  | formation e<br>mpC 0-sa | ntered this<br>: Wt%<br>78 | encounter<br>Ht%<br>55 | ♦ Healt Pain Learner | th Promot           | tion Plan   F<br>omments | e<br>History   Gra |
| General<br>© Establi<br>Vital Sig<br>Time<br>1:57 PM<br>1:56 PM<br>1:53 PM | ished patie<br>I <b>ns</b><br>Wt Ibs<br>36.16        | ent C<br>Ht in<br>38.50 | New pati<br>BMI<br>17.15 | ient   H<br>Wt kg<br>16.400 | istorian:  <br>  <u>Ht cm</u> | BP           | Pulse | ♦ H<br>Resp Te | istorical in<br>:mpF Te | formation e<br>mpC 0-sa | ntered this<br>Wt%<br>78   | encounter<br>Ht%<br>55 | ◆ Healt<br>Pain Le   | h Promot<br>evel Cc | tion Plan   F            | e<br>History   Gra |

| Add | Edit | Remove |
|-----|------|--------|
|     |      |        |

### The Navigation Bar will also provide access to immunizations.

| Intake                                                                 |        | Visit 1    | Г <b>уре т</b> С | Office Visit |       |           |              |            |             |             | ⊘ тов    | ⊘нт       | N Ø       | DM       | ⊘ CAD      | 0   |
|------------------------------------------------------------------------|--------|------------|------------------|--------------|-------|-----------|--------------|------------|-------------|-------------|----------|-----------|-----------|----------|------------|-----|
| Home Page                                                              | н      | istories   |                  | SOA          | Р     | Fi        | inalize      |            | Checko      | out         |          | _         |           |          |            |     |
| Finalize                                                               | t Immu | inizations | Peds Ir          | mmunizatio   | ns    | Assessmen | t            | Procedu    | ures        | Order Ma    | anageme  | nt   D    | ocument   | Library  | ]          |     |
| Order Management                                                       | I Days | Ê.         |                  |              |       |           |              |            |             | F           | anel Con | itrol: 🕤  | Toggle    | •        | Cycle 🗣    | ,   |
| rders/Plan<br>anding Orders                                            |        |            |                  |              |       |           |              |            |             |             |          |           |           |          | 6          | Э   |
| nticoagulation<br>rocedures<br>obacco Cessation<br>uberculin Skin Test | w pati | ent   H    | istorian:        |              |       |           |              |            |             |             |          |           |           |          | (          | )   |
| utrition                                                               |        |            |                  |              |       | *         | Historical i | nformation | n entered i | this encoun | iter 🔶 H | ealth Pro | motion Pl | an   His | tory   Gra | aph |
| Abstract on                                                            | MI     | Wt kg      | Ht cm            | BP           | Pulse | Resp      | TempF T      | empC 0-    | -sat Wi     | t% Ht%      | 5 Pai    | n Level   | Comme     | nts      |            |     |
| raphic                                                                 | 7.15   | 16.400     |                  |              |       |           |              |            | 78          | 55          |          |           |           |          |            |     |
| nunizations<br>ient Comment<br>vider Test Action<br>al Signs           |        |            |                  |              |       |           |              |            |             |             |          |           |           |          |            |     |

### Other places will have immunizations links as well, such as this spot on the Intake Tab.

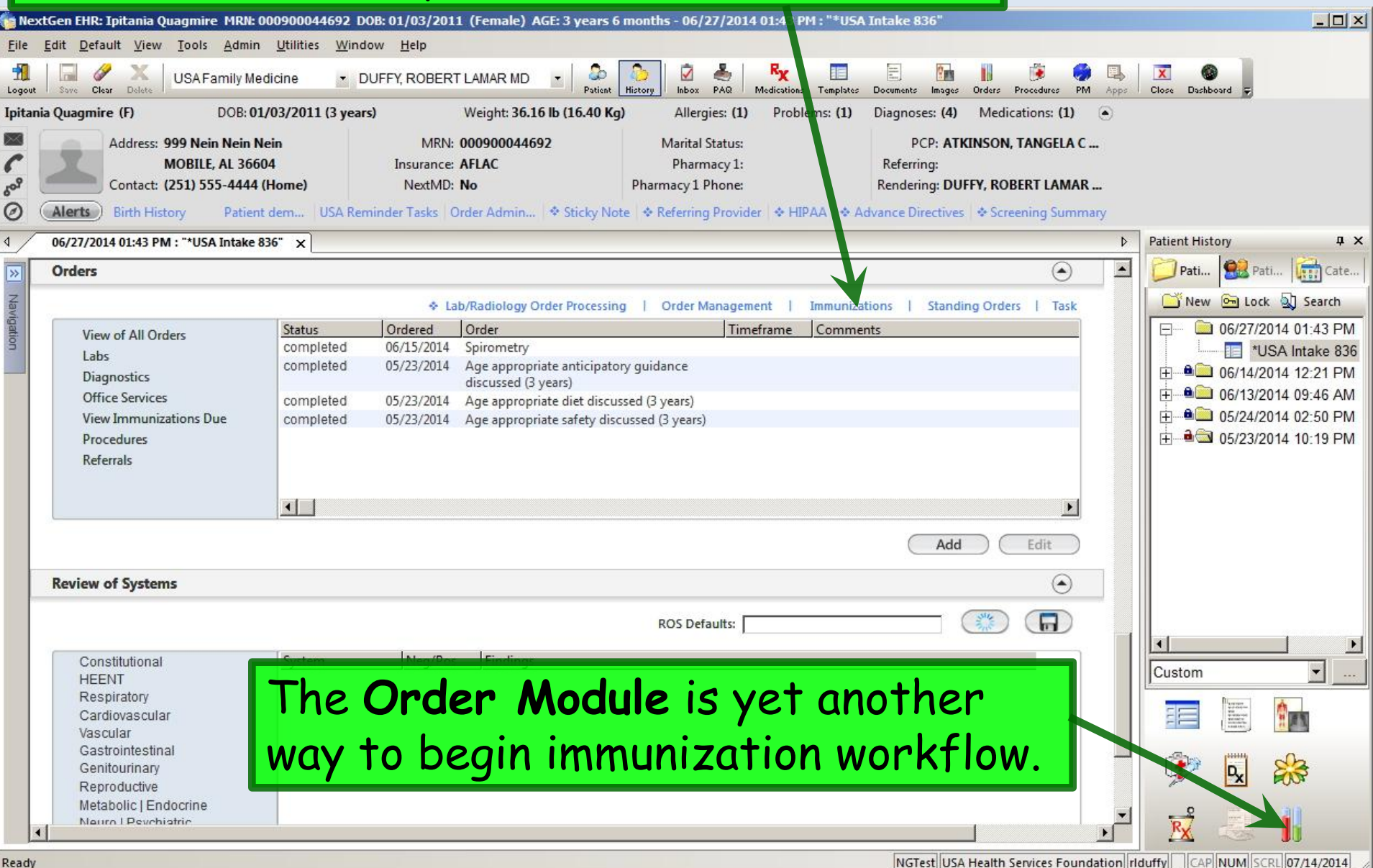

# You can also access vaccinations by clicking the **Immunizations** bullet at the top of the **Order Management** template.

| Care Guidelines       Global Days       Panel Control:          Toggle       Toggle       Cycle         Order Management <th>Int</th> <th>ake</th> <th>Histori</th> <th>SOAP F</th> <th>inaliže C</th> <th>heckout</th> <th></th> <th></th> <th></th>                                                                                                    | Int                                                               | ake                                                                                               | Histori                                             | SOAP F                                                                                                    | inaliže C                    | heckout                      |                 |           |       |
|----------------------------------------------------------------------------------------------------|-------------------------------------------------------------------|---------------------------------------------------------------------------------------------------|-----------------------------------------------------|----------------------------------------------------------------------------------------------------|------------------------------|------------------------------|-----------------|-----------|-------|
| Order Management            • All Orders O Diagnostics O Lab Orders O Office Services O Procedures O Referrals O Other Orders O Immunizations (Immunizations shown separately; select radio button to show.)                                                                                                    | Care Guideli                                                      | nes Glob                                                                                          | al Days                                             |                                                                                                    |                              | Panel Cont                   | rol: 🕣 Toggle   | ••        | Cycle |
| <ul> <li>All Orders O Diagnostics O Lab Orders O Office Services O Procedures O Referrals O Other Orders O Immunizations in document (Immunizations shown separately; select radio button to show.)</li> <li>(Single click on order to manage detail or to print referral. Double click to view order detail.)</li> <li>(Single click on order to manage detail or to print referral. Double click to view order detail.)</li> <li>(Single click on order to manage detail or to print referral. Double click to view order detail.)</li> <li>(Single click on order to manage detail or to print referral. Double click to view order detail.)</li> <li>(Single click on order to manage detail or to print referral. Double click to view order detail.)</li> <li>(Single click on order to manage detail or to print referral. Double click to view order detail.)</li> <li>(Single click on order to manage detail or to print referral. Double click to view order detail.)</li> <li>(Single click on order to manage detail or to print referral. Double click to view order detail.)</li> <li>(Single click on order to manage detail or to print referral. Double click to view order detail.)</li> <li>(Single click on order to manage detail or to print referral. Double click to view order detail.)</li> <li>(Single click on order to manage detail or to print referral. Double click to view order detail.)</li> <li>(Single click on order to manage detail or to print referral. Double click to view order detail.)</li> <li>(Single click on order to manage detail of 05/23/2014 06/15/2014 Spirometry</li> <li>(Single click on order to manage detail of 05/23/2014 Age appropriate anticipatory guidance discussed (3 years)</li> <li>(Completed 05/23/2014 05/23/2014 Age appropriate anticipatory guidance discussed (3 years)</li> <li>(Single click of the print of the print of the print of the print of the print of the print of the print of the print of the print of the print of the print of the print of the print</li></ul> | Order <mark>Manag</mark>                                          | ement                                                                                             |                                                     |                                                                                                    |                              | ı                            |                 |           | )     |
| completed       06/15/2014       06/15/2014       Spirometry       see detail       See scanned results & MD's interpretation.         completed       05/23/2014       05/23/2014       Age appropriate safety discussed (3 years)       Image: See scanned results & MD's interpretation.         completed       05/23/2014       05/23/2014       Age appropriate diet discussed (3 years)       Image: See scanned results & MD's interpretation.         completed       05/23/2014       05/23/2014       Age appropriate diet discussed (3 years)       Image: See scanned results & MD's interpretation.         completed       05/23/2014       05/23/2014       Age appropriate anticipatory guidance discussed (3 years)       Image: See scanned results & MD's interpretation.                                                                                                    | (Single click on                                                  | order to manage                                                                                   | detail of to p                                      | orint referral. Double click to view order detail.j                                                           |                              |                              |                 |           |       |
| completed       05/23/2014       05/23/2014       Age appropriate safety discussed (3 years)         completed       05/23/2014       05/23/2014       Age appropriate diet discussed (3 years)         completed       05/23/2014       05/23/2014       Age appropriate anticipatory guidance discussed (3 years)         completed       05/23/2014       05/23/2014       Age appropriate anticipatory guidance discussed (3 years)                                                                                                    | (Single click on Status                                           | order to manage<br>∇ Ordered                                                                      | Completed                                           | Order                                                                                                    | Interpretation               | Report                       |                 |           |       |
| completed       05/23/2014       05/23/2014       Age appropriate diet discussed (3 years)         completed       05/23/2014       05/23/2014       Age appropriate anticipatory guidance discussed (3 years)                                                                                                    | (Single click on<br>Status<br>completed                           | v Ordered<br>06/15/2014                                                                           | Completed<br>06/15/2014                             | Order<br>Spirometry                                                                                           | Interpretation<br>see detail | Report<br>See scanned result | s & MD's interp | retation. |       |
| completed 05/23/2014 05/23/2014 Age appropriate anticipatory guidance discussed (3 years)                                                                                                    | (Single click on Status<br>completed<br>completed                 | ♥         Ordered           06/15/2014         05/23/2014                                         | Completed<br>06/15/2014<br>05/23/2014               | Order<br>Spirometry<br>Age appropriate safety discussed (3 years)                                             | Interpretation<br>see detail | Report<br>See scanned result | s & MD's interp | retation. |       |
|                                                                                                    | (Single click on<br>Status<br>completed<br>completed<br>completed | ∇         Ordered           06/15/2014         05/23/2014           05/23/2014         05/23/2014 | Completed<br>06/15/2014<br>05/23/2014<br>05/23/2014 | Order<br>Spirometry<br>Age appropriate safety discussed (3 years)<br>Age appropriate diet discussed (3 years) | Interpretation<br>see detail | Report<br>See scanned result | s & MD's interp | retation. |       |

Cosign Orders This Encounter

**Provider Communications** 

Add

Edit

For the purposes of this demonstration, we'll start with a 3 year old who has some vaccines documented in ImmPRINT, but has had nothing documented in NextGen. And there are a few things due today. Click Peds Immunizations at the top.

|                                                                            |                                     |                         |                          |                             |                       |             |       |          |                                              |                     |                    |                         | 0                      | тов           | Ø HTN              | ØDM                      | ⊘ CAI       |                           |
|----------------------------------------------------------------------------|-------------------------------------|-------------------------|--------------------------|-----------------------------|-----------------------|-------------|-------|----------|----------------------------------------------|---------------------|--------------------|-------------------------|------------------------|---------------|--------------------|--------------------------|-------------|---------------------------|
| Specia                                                                     | alty 🔻 Fa                           | mily Prac               | tice                     | Visit                       | Гуре 🔻 О              | ffice Visit |       |          |                                              |                     |                    |                         |                        |               |                    |                          |             |                           |
|                                                                            | Intake                              | -                       | F                        | listories                   | _                     | .OA         | P     |          | Finalize                                     |                     | Ch                 | eckout                  |                        |               |                    |                          |             |                           |
| [ Stan                                                                     | ding Ord                            | ers   A                 | dult Imm                 | unizations                  | Peds In               | nmunization | ns    | Assessme | nt                                           | Proc                | edures             | 01                      | rder Mana              | gement        | Docu               | ument Libra              | y ]         |                           |
| Care Gu                                                                    | uidelines                           | G                       | obal Days                | 5                           |                       |             |       |          |                                              |                     |                    |                         | Pane                   | l Contro      | l: 🕣 Toq           | ggle 🕘 4                 | Cycle       | J                         |
|                                                                            |                                     |                         |                          |                             |                       |             |       |          |                                              |                     |                    |                         |                        |               |                    |                          |             |                           |
| General                                                                    |                                     |                         |                          |                             |                       |             |       |          |                                              |                     |                    |                         |                        |               |                    |                          |             | $\odot$                   |
| General                                                                    | ished pati                          | ent O                   | New pat                  | ient   H                    | istorian:             | ~           |       |          | 1                                            |                     |                    |                         |                        |               |                    |                          |             | •                         |
| General<br>© Establi<br>Vital Sig                                          | ished pati<br><b>ns</b>             | ent C                   | New pat                  | ient   H                    | istorian:             |             |       |          | 1                                            |                     |                    |                         |                        |               |                    |                          |             | •                         |
| General                                                                    | ished pati<br><b>ns</b>             | ent C                   | New pat                  | ient   H                    | istorian:             |             |       |          | ► Historica                                  | il informa          | tion ente          | red this e              | encounter              | ♦ Heal        | th Promo           | tion Plan   I            | History   ( | Sraph                     |
| General © Establi Vital Sig                                                | ished pati<br>ns<br>Wt Ibs          | ent O                   | New pat                  | ient   H                    | istorian:  <br> Ht cm | BP          | Pulse | Resp     | <ul> <li>Historica</li> <li>TempF</li> </ul> | al informa<br>TempC | tion ente          | red this e              | encounter<br>Ht%       | ♦ Heal Pain L | th Promo           | tion Plan   I            | distory   ( | Sraph                     |
| General<br>• Establi<br>Vital Sig<br>Time<br>1:57 PM                       | ished pati<br>ns<br>Wt Ibs<br>36.16 | ent C<br>Ht in<br>38.50 | New pati<br>BMI<br>17.15 | ient   H<br>                | istorian:  <br> Ht cm | BP          | Pulse | Resp     | Historica<br>TempF                           | al informa<br>TempC | tion ente          | red this e<br>Wt%<br>78 | encounter<br>Ht%<br>55 | ♦ Heal Pain L | th Promo           | tion Plan   I<br>omments | History   ( | Graph                     |
| General<br>© Establi<br>Vital Sig<br>Time<br>1:57 PM<br>1:56 PM            | ished pati<br>ns<br>Wt Ibs<br>36.16 | ent O<br>Ht in<br>38.50 | New pati<br>BMI<br>17.15 | ient   H<br>                | istorian:  <br>Ht cm  | BP          | Pulse | Resp     | <ul> <li>Historica</li> <li>TempF</li> </ul> | al informa<br>TempC | tion ente<br>0-sat | red this e<br>Wt%<br>78 | encounter<br>Ht%<br>55 | ♦ Heal Pain L | th Promo<br>evel C | tion Plan   I<br>omments | History   ( | <ul> <li>Graph</li> </ul> |
| General<br>© Establi<br>Vital Sig<br>Time<br>1:57 PM<br>1:56 PM<br>1:53 PM | ished pati<br>ns<br>Wt Ibs<br>36.16 | ent C<br>Ht in<br>38.50 | New pat                  | ient   H<br>Wt kg<br>16.400 | istorian:  <br>Ht cm  | BP          | Pulse | Resp     | <ul> <li>Historica</li> <li>TempF</li> </ul> | al informa<br>TempC | tion ente          | red this e<br>Wt%<br>78 | encounter<br>Ht%<br>55 | ♦ Heal Pain L | th Promo<br>evel C | tion Plan   I<br>omments | History   ( | Graph                     |

( Edit ) (

Add

Remove

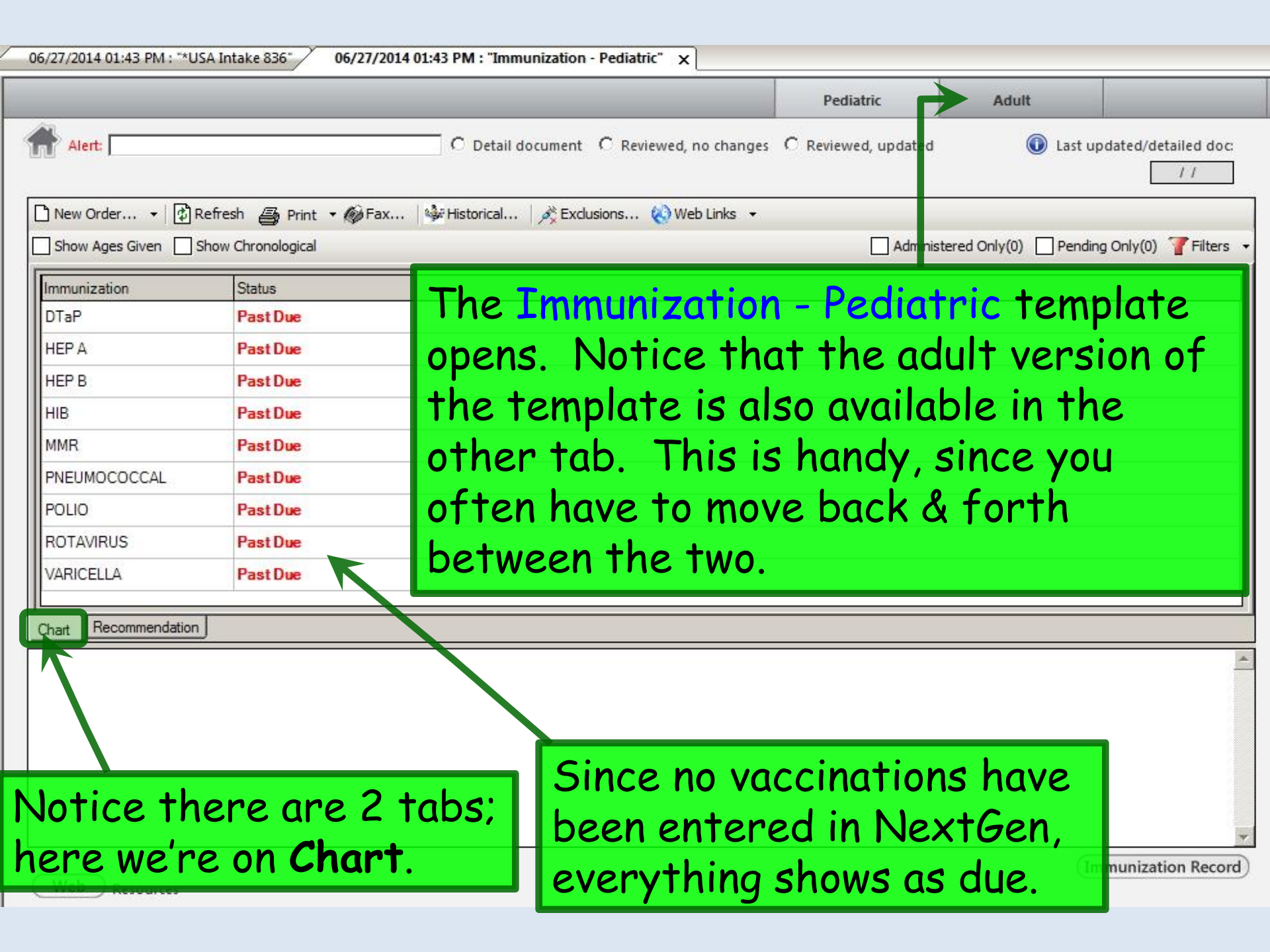

| 06/27/2014 01-42 DM - **            | There are a number                                                             | of resources                               | available. Click                               |
|-------------------------------------|--------------------------------------------------------------------------------|--------------------------------------------|------------------------------------------------|
| Alert:                              | & travel vaccination                                                           | of these. No <sup>.</sup><br>schedules are | tice that catch-up<br>available.               |
|                                     |                                                                                |                                            | 11                                             |
| New Order ▼         Show Ages Given | ] Refresh 🚑 Print 👻 🏟 Fax   🌺 Historical   🍂 Exclusion<br>] Show Chronological | ns 🐼 Web Links<br>VAERS                    | nistered Only(0) 🗌 Pending Only(0) 🍸 Filters 🔹 |
| Immunization                        | Status                                                                         | Travel Schedule                            |                                                |
| DTaP                                | Past Due                                                                       | Adult Immunization Schedule                |                                                |
| HEP A                               | Past Due                                                                       |                                            | _                                              |
| HEP B                               | PastDue                                                                        |                                            |                                                |
| HIB                                 | PastDue                                                                        |                                            |                                                |
| PNEU Oth<br>POLIC<br>ROTA the       | ers are available throu<br>Web button.                                         | ıgh                                        |                                                |
| VARICELLA                           | PastDue                                                                        |                                            |                                                |
| Chart Recommendation                |                                                                                |                                            |                                                |
| Chart Nec millendaux                |                                                                                |                                            |                                                |
|                                     | Immunization Links                                                             |                                            |                                                |
| Web Resources                       | Close                                                                          |                                            |                                                |

| Alert:                 | efresh 🗃 Print 🔹 🏟 Eax<br>how Chronological | C Detail docum<br>  ऄॗ॔∺ <u>H</u> istorical   ૐ | nent C Reviewed, no | changes C Reviewed, u<br>.inks ▼ | Administered Only(0) | ) Last updated/detailed o |
|------------------------|---------------------------------------------|-------------------------------------------------|---------------------|----------------------------------|----------------------|---------------------------|
| DOB: 01/03/2011 AGE: 3 | year(s) 6 month(s)                          |                                                 |                     |                                  |                      |                           |
| Immunization           | Status                                      | Birth                                           | 1 Month             | 2 Months                         | 4 Months             | 6 Months                  |
| HIB                    | Past Due                                    |                                                 |                     | HIB                              | HIB                  | HIB                       |
| HPV                    | Current                                     |                                                 |                     |                                  |                      |                           |
| INFLUENZA              |                                             |                                                 |                     |                                  |                      | INFLUENZ                  |
| MENINGOCOCCAL          | Current                                     |                                                 |                     |                                  |                      |                           |
| MMR                    | Past Due                                    |                                                 |                     |                                  |                      |                           |
| PNEUMOCOCCAL           | Past Due                                    |                                                 |                     | PNEUMOCOCCAL                     | PNEUMOCOCCAL         | PNEUMOCOCCAL              |
| POLIO                  | Past Due                                    |                                                 |                     | POLIO                            | POLIO                | POI                       |
| ROTAVIRUS              | Past Due                                    |                                                 | †                   | ROTAVIRUS                        | ROTAVIRUS            |                           |
| hart Recommendation    |                                             | On the <b>R</b><br>you can r                    | Recomme<br>review t | endation<br>he currer            | tab<br>1t            |                           |

(Immunization Record)

|                                        |                   |                                              | Pediatric              | Adult                 |                       |
|----------------------------------------|-------------------|----------------------------------------------|------------------------|-----------------------|-----------------------|
| Alert                                  |                   | O Detail document O Reviewed, no change      | es C Reviewed, updated | Last u                | updated/detailed do   |
| New Order → 🕼 F<br>Show Ages Given 🗌 S | Refresh 🚑 Print 🔻 | Fax   Sectorical   Reclusions Or Web Links • | 🗌 Administ             | tered Only(0) 🗌 Pendi | ing Only(0) 🍸 Filters |
| Immunization                           | Status            |                                              |                        |                       |                       |
| DTaP                                   | Past Due          |                                              |                        |                       |                       |
| HEP A                                  | Past Due          |                                              |                        |                       |                       |
| HEP B                                  | Past Due          |                                              |                        |                       |                       |
| нів                                    | Past Due          |                                              |                        |                       |                       |
| MMR                                    | Past Due          |                                              |                        |                       |                       |
| PNEUMOCOCCAL                           | Past Due          |                                              |                        |                       |                       |
| POLIO                                  | Past Due          |                                              |                        |                       |                       |
| ROTAVIRUS                              | Past Due          | Back on the Chant                            | tab our p              | ationt h              |                       |
| VARICELLA                              | Past Due          | Buck on the churt                            | rub, our p             | unenir                | ius                   |
|                                        | 1                 | had her 2, 4, 6, & 1 🚽                       | 2 month [              | DTaP                  | _                     |
| Chart Recommendation                   | J                 |                                              |                        |                       |                       |
|                                        |                   | vaccines done, so le                         | er s 100k a            | 1 option              | ISTO                  |
|                                        |                   | record that Click                            | Exclusion              | S.                    |                       |
|                                        |                   |                                              |                        |                       |                       |
|                                        |                   |                                              |                        |                       |                       |
|                                        |                   |                                              |                        |                       |                       |
|                                        |                   |                                              |                        |                       |                       |

Web Resources

(Immunization Record)

You'll see a list of vaccines on the left, but often the names are cut off. However, if you hover the mouse over them, it will display the full name.

| Vaccine Exclusion Forr                                                                                                    |                                                                                                    |                                                                                  |              |                     | ×      |
|----------------------------------------------------------------------------------------------------|----------------------------------------------------------------------------------------------------|----------------------------------------------------------------------------------|--------------|---------------------|--------|
| Exclusions       Series Completion       Other Exclusion         Search Vaccines       Check All         Not Excluded       •         a diphtheria and tetanus toxoids, a diphtheria, tetanus toxoids, a diphtheria, tetanus toxoids and a diphtheria, tetanus toxoids and a | Exclusion/Deferral Reason:<br>Allergy<br>us toxoids and acellular pertussis<br>Titer<br>Patient Refused<br>Immuno Suppressed<br>Other<br>Deferred<br>Reaction<br>Pregnant | Effective date range* s vaccine t date 7/14/2014 For permanent exclusion Comment | End date     | 2014 💌<br>art date. |        |
|                                                                                                    |                                                                                                    | Save &                                                                           | Close        | Save                | Cancel |
| You'll find most<br>but if necessar<br>would aive vou                                                                                                    | vaccines you<br>by the Search<br>a way to find a                                                                                                    | need on this<br>Vaccines but<br>any others.                                      | list,<br>ton |                     |        |

# With a vaccine selected, on the **Exclusions** tab you can select reasons this vaccine will be deferred, adding an expiration date for the exclusion & comments as necessary.

| Vaccine Exclusion Form                                                                                                    |                                                                                                    |                                     | ×      |
|----------------------------------------------------------------------------------------------------|----------------------------------------------------------------------------------------------------|-------------------------------------|--------|
| Vaccine Exclusion /orm         Exclusions       Series Completion       Other Exclusions         Search Vaccines       Check All       diphtheria, tetanus toxoids and         Image: Index of the second second secon | nd acellular pertussis vaccine  Effective date range* Start date End da 7/14/2014 T 7/14/2014 For permanent exclusion, only s  Comment | ate<br>/14/2014 ▼<br>et start date. |        |
|                                                                                                    | Save & Close                                                                                                    | Save                                | Cancel |

# One workflow would be to enter an "exclusion" since the child is up to date until her 4<sup>th</sup> birthday.

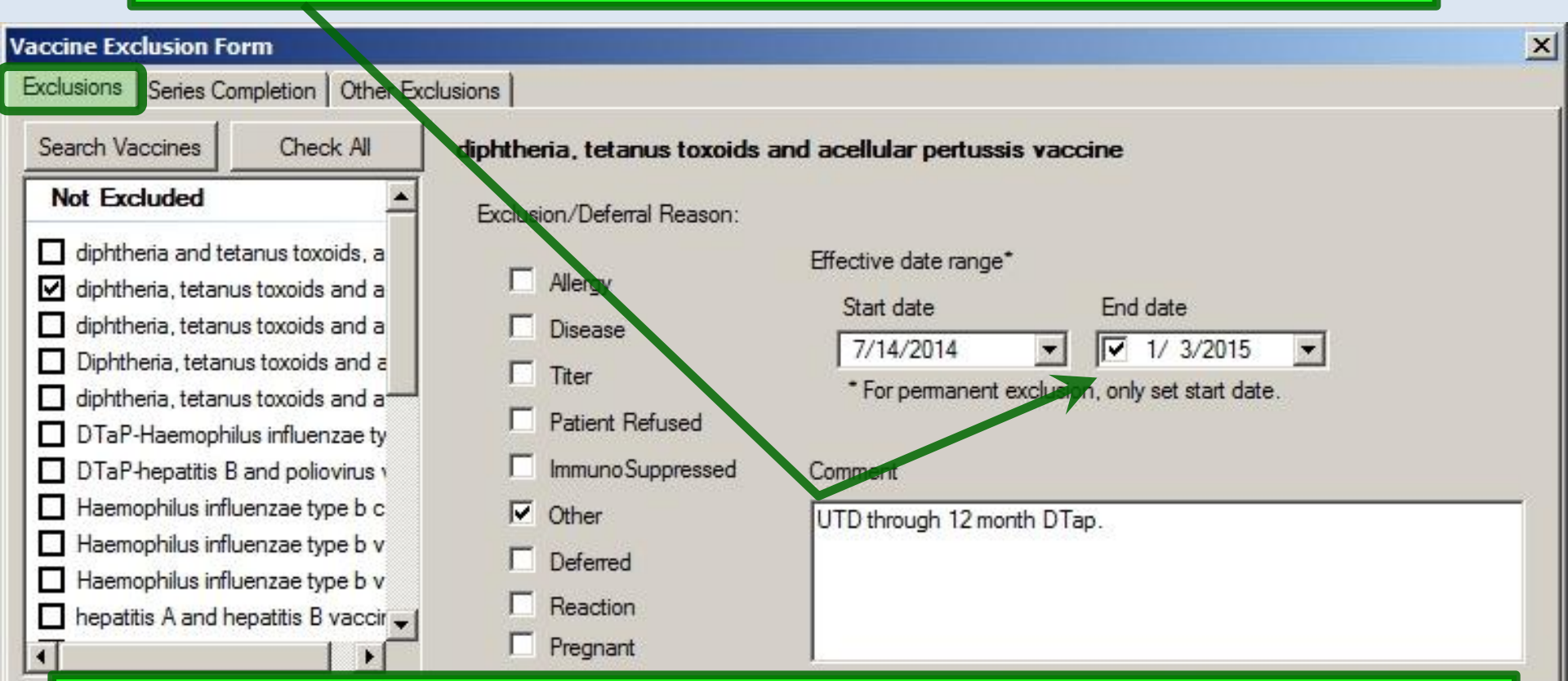

However, this doesn't include the details of the earlier waccines, so this isn't really the most thorough way to go about it. But if you plan to print vaccination records from ImmPRINT, this would not be an unreasonable approach. (We'll look at another alternative in a minute.)

### On the **Series Completion** tab, you could enter info about vaccine series that are now done, with no further immunizations needed.

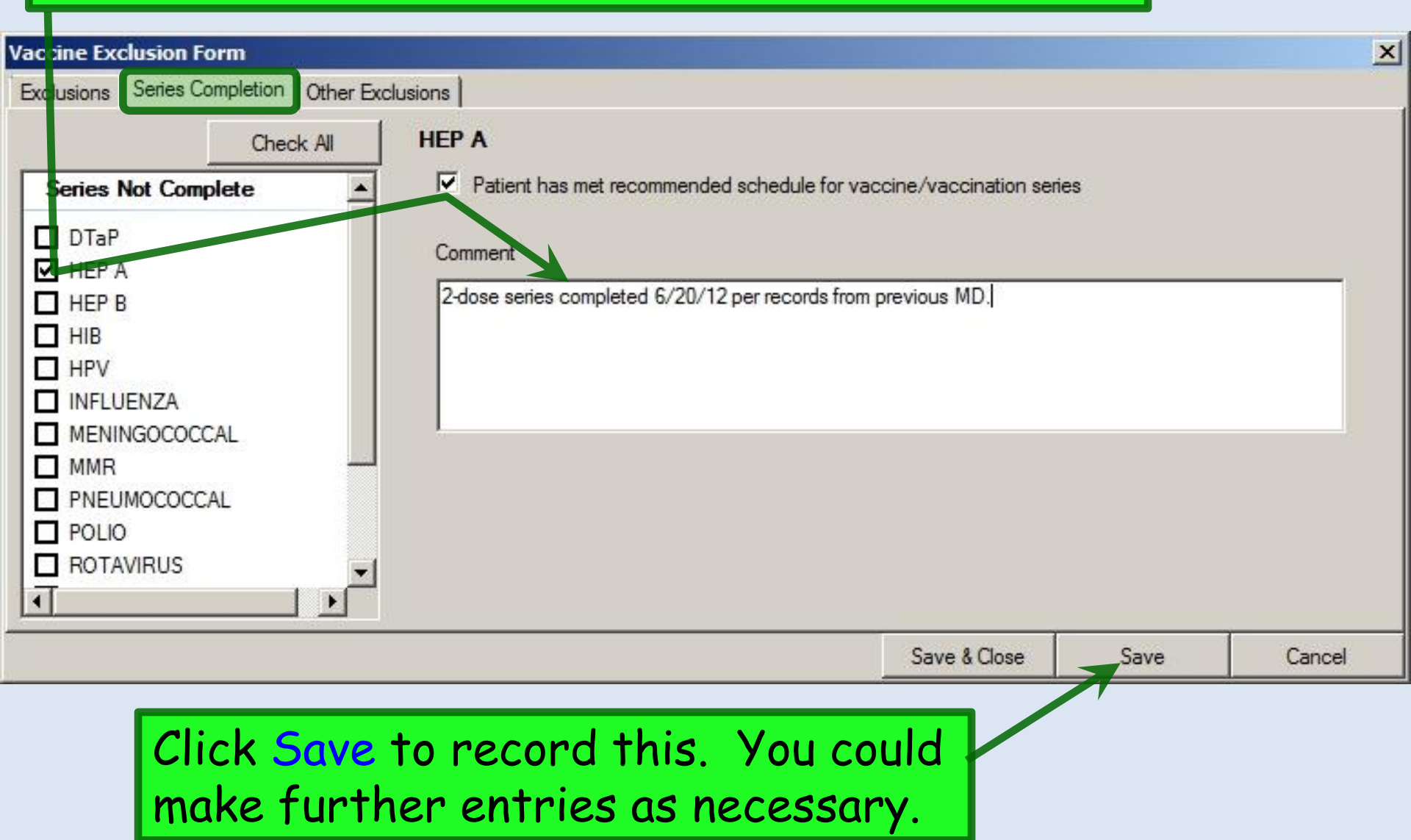

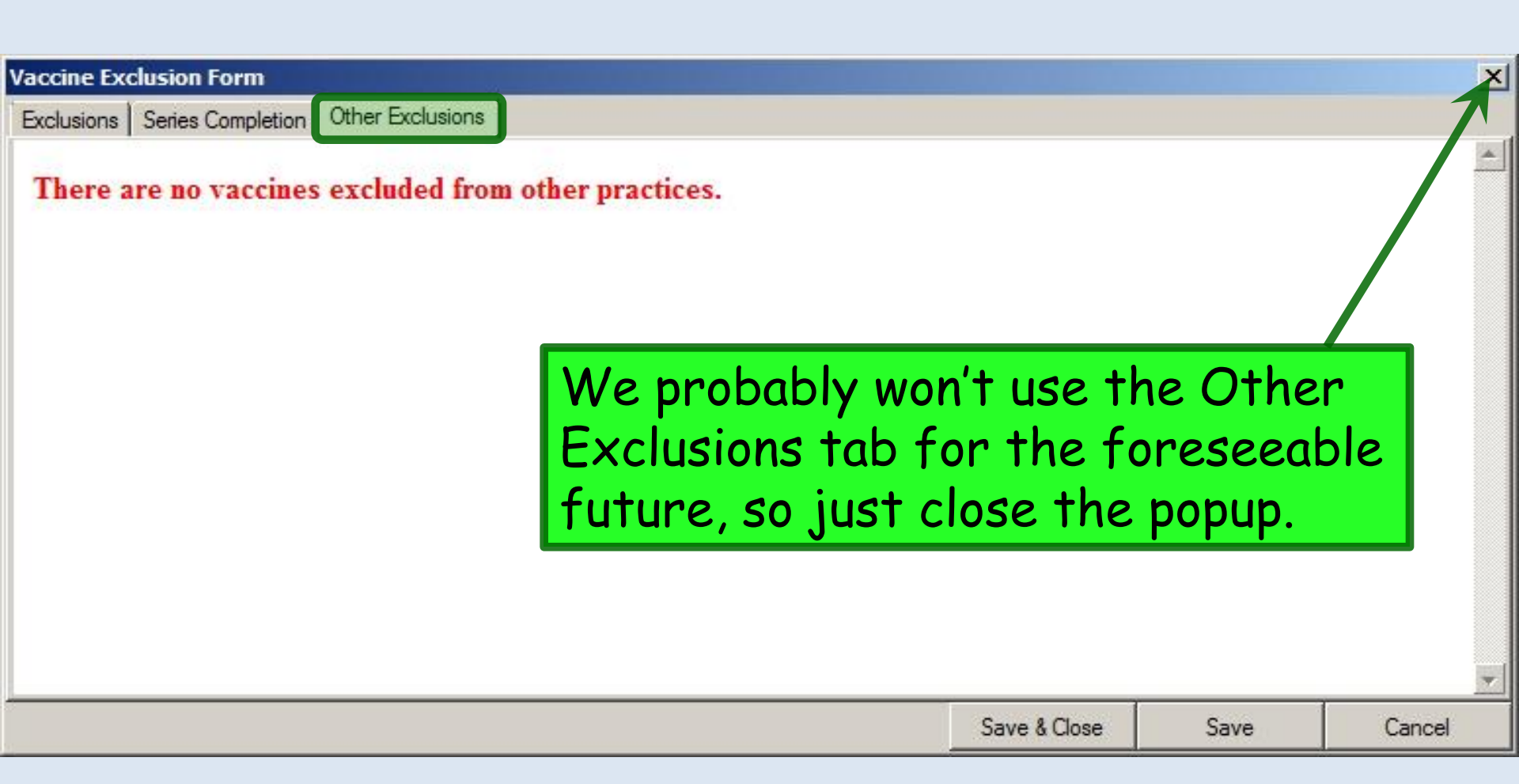

| series h                               | ac h                          | 2001                 | indat              | e riepi<br>ed      | 1999 IS /        |                    | Pediatric        | A           | dult |            | _              |
|----------------------------------------|-------------------------------|----------------------|--------------------|--------------------|------------------|--------------------|------------------|-------------|------|------------|----------------|
| Alert:                                 |                               |                      |                    | etail document     | C Reviewed, no c | hanges C R         | eviewed, updated |             | ١    | Last updat | ed/detailed d  |
| New Order   🕼 R<br>Show Ages Given 🗌 S | efresh   🚑 P<br>how Chronolog | rint 🝷 🏟 Fax<br>ical | 🛛 🎲 Histor         | rical   🍂 Exclusi  | ons 🚷 Web Lin    | ks 🔹               | Admini:          | stered Only | /(0) | Pending Or | nly(0) 🍸 Filte |
| nmunization                            | Status                        |                      |                    |                    |                  |                    |                  |             |      |            |                |
| TaP                                    | Past Due                      | B                    |                    |                    |                  |                    |                  |             |      |            |                |
| IEPA                                   | Series Co                     | omplete              |                    |                    |                  |                    |                  |             |      |            |                |
| IEP B                                  | Past Due                      | B                    |                    |                    |                  |                    |                  |             |      |            |                |
| IIB                                    | Past Due                      |                      |                    |                    |                  |                    |                  |             |      |            |                |
| MR                                     | Past Due                      | e                    |                    |                    |                  |                    |                  |             |      |            |                |
| NEUMOCOCCAL                            | Past Due                      | e                    |                    |                    |                  |                    |                  |             |      |            |                |
| OLIO                                   | Past Due                      | в                    |                    |                    |                  |                    |                  |             |      |            |                |
| OTAVIRUS                               | Past Due                      | 8                    | ſ                  |                    |                  |                    |                  |             |      |            |                |
| ARICELLA                               | PastDue                       |                      |                    | Now c              | lick H           | istor              | ical.            |             |      |            |                |
| nart Recommendation                    | ſ                             |                      |                    |                    |                  |                    |                  |             |      |            |                |
| <u>DTaP</u>                            |                               |                      |                    |                    |                  |                    |                  |             |      |            |                |
| Dose Vaccine C                         | PT Status                     | Date<br>Ordered      | Admin<br>Date/Time | Administered<br>By | Amount Lot       | Expiration<br>Date | Manufacturer     | Route       | Site | Notes      | Entered<br>By  |
|                                        |                               |                      |                    |                    |                  |                    |                  |             |      |            |                |
|                                        |                               |                      |                    |                    |                  |                    |                  |             |      |            |                |

# Vaccines that are incomplete are in **red**. Series that are either complete or not due yet are in blue.

| Past Vaccines Entry Form          |            |                |                |           |        |                 |            |          | <u>-   </u> × |
|-----------------------------------|------------|----------------|----------------|-----------|--------|-----------------|------------|----------|---------------|
| Registry: ADPH                    | •          |                |                |           |        |                 |            |          |               |
| Select Vaccines                   |            |                |                |           |        |                 |            |          |               |
| Pediatrics Adult By Category 🔻    | This Order | Search All     | Check All      | Uncheck A | JI     |                 |            |          |               |
| DTaP (Past Due)                   | HF         | V (Current)    |                |           | Po     | lio (Past Due)  |            |          |               |
| DTaP (younger than 7 yrs) (90700) |            | HPV (90649)    |                |           |        | Polio, Inactive | e (90713)  |          |               |
| HAVA (Series Complete)            | Me         | ningococcal (C | Current)       |           | Ro     | tavirus (Past I | Due)       |          |               |
| Hup A (ped/adol, 2 dose) (90633)  |            | MCV4 (90734)   |                |           |        | Rotavirus (3 d  | dose) (906 | 80)      |               |
| Hep B (Past Due)                  | MM         | IR (Past Due)  |                |           | Td     | (Current)       |            |          |               |
| Hep B (oed/adol, 3 dose) (90744)  |            | MMR (90707)    |                |           |        | Tdap (90715)    |            |          |               |
| HIB (Past Due)                    | Pn         | eumococcal (P  | ast Due)       |           | Va     | ricella (Past D | )ue)       |          |               |
| 🔲 Ніь (НЬОС) (90645)              |            | Pneumococca    | I, PCV-13 (906 | 70)       |        | Varicella (907  | 716)       |          |               |
| •                                 |            |                |                |           |        |                 |            |          | Þ             |
| Selected Vaccines Details         |            |                |                |           |        |                 |            |          |               |
| Delete Vaccine                    |            |                |                |           |        |                 |            |          |               |
| Vaccine Month                     | Day        | Year           | Lot#           |           | Source |                 | Comments   | 5        |               |
|                                   | -55-       | 2014           |                |           |        |                 |            |          |               |
| Now                               |            | Tan            |                |           |        |                 |            |          |               |
|                                   |            | σταρ.          |                |           |        |                 |            |          |               |
|                                   |            |                |                |           |        |                 |            |          |               |
|                                   |            |                |                |           |        |                 |            |          |               |
|                                   |            |                |                |           |        |                 |            |          |               |
|                                   |            |                |                |           |        | Save 8          | & Send     | Save All | Cancel        |

### Enter details about the first DTaP vaccine.

| Past Vaccines Entry Form     |                                         |            |                 |              |             |          |                  |           |        |      |
|------------------------------|-----------------------------------------|------------|-----------------|--------------|-------------|----------|------------------|-----------|--------|------|
| Registry: ADPH               |                                         |            |                 |              |             |          |                  |           |        |      |
| Select Vaccines              |                                         |            |                 |              |             |          |                  |           |        |      |
| Pediatrics Adult <u>E</u>    | By Category 🔻                           | This Order | Search All      | Check All    | Uncheck All |          |                  |           |        |      |
| DTaP (Past Due)              |                                         | HPV        | (Current)       | 11           |             | Polio (P | ast Due)         |           |        |      |
| DTaP (younger than 7 yrs) (  | 90700)                                  | Пн         | PV (90649)      |              |             | Polic    | o, Inactive (907 | 13)       |        |      |
| Hep A (Series Complete)      |                                         | Meni       | ngococcal (Curr | ent)         |             | Rotavin  | us (Past Due)    |           |        |      |
| Hep A (ped/adol, 2 dose) (90 | )633)                                   |            | ICV4 (90734)    |              |             | TRota    | virus (3 dose)   | (90680)   |        |      |
| Hep B (Past Due)             |                                         | MMF        | (Past Due)      |              |             | Td (Cur  | rent)            |           |        |      |
| Hep B (ped/adol, 3 dose) (90 | )744)                                   |            | IMR (90707)     |              |             | 🗖 Tdap   | o (90715)        |           |        |      |
| HIB (Past Due)               |                                         | Pneu       | imococcal (Past | Due)         |             | Varicell | a (Past Due)     |           |        |      |
| Hib (HbOC) (90645)           |                                         | P          | neumococcal, P( | CV-13 (30670 | )           | 🗖 Vari   | cella (90716)    |           |        |      |
|                              |                                         |            |                 |              |             |          |                  | مر ما م ب |        |      |
|                              |                                         |            |                 |              |             |          | vvne             | n aor     | ie     |      |
| Selected Vaccines Details    |                                         |            |                 |              |             |          | click            | Save      |        |      |
| Delete Vaccine               |                                         |            | angen a         |              | - 12        |          | Chen             | Jure      |        |      |
| Vaccine                      | Month                                   | Day        | Year            | Lot#         | Source      |          | Comn             | nents     |        |      |
| * DTaP (younger than 7 yrs)  | March                                   | 4          | 2011            |              | Other Pr    | ovider   |                  |           |        |      |
|                              |                                         |            |                 |              |             |          |                  |           |        |      |
|                              |                                         |            |                 |              |             |          |                  |           |        |      |
| (M/hon +h)                   |                                         |            | T into          | nfac         |             |          |                  |           |        |      |
| (when m                      | e tuuu                                  | RTIN       | i mie           | riace        |             |          |                  |           |        |      |
| is working                   |                                         | blue:      | click <         | Save .       | 2           |          |                  |           |        |      |
|                              | , , , , , , , , , , , , , , , , , , , , |            |                 |              |             |          |                  |           | 1      |      |
| Send to e                    | nter it                                 | · å tro    | ansmit          | · †o         |             |          | Save & Send      | Save      | All Ca | ncel |
| THEFT                        | <b>T</b> .+ +                           |            | · · ·           |              |             |          |                  |           |        |      |
| ITWWARTIN                    |                                         | ne sai     | me tim          | 1e.)         |             |          |                  |           |        |      |

|                                                  |                                              |                             |                             | Pediatric             | Adult                |                     |
|--------------------------------------------------|----------------------------------------------|-----------------------------|-----------------------------|-----------------------|----------------------|---------------------|
| Alert:                                           |                                              | C Detail document           | C Reviewed, no changes      | s C Reviewed, updated | 🛈 Last up            | odated/detailed d   |
| ) <u>N</u> ew Order →   🖗<br>] Show Ages Given 🗌 | Refresh 🔮 Print 🔹 🖗 Ea<br>Show Chronological | x   🎲 Historical   🍂 Exclus | sions 🚷 <u>W</u> eb Links 🔸 | Administer            | red Only(1) 🗌 Pendin | g Only(0) 🏾 🍸 Filte |
| Immunization                                     | Status                                       |                             |                             | Dose 1                |                      |                     |
| DTaP                                             | Past Due 03                                  | /04/2011                    |                             |                       |                      |                     |
| HEP A                                            | Series Complete                              |                             |                             |                       |                      |                     |
| HEP B                                            | Past Due                                     |                             |                             |                       |                      |                     |
| нв                                               | Past Due                                     |                             |                             |                       |                      |                     |
| MMR                                              | Past Due                                     |                             |                             |                       |                      |                     |
| PNEUMOCOCCAL                                     | Past Due                                     |                             |                             |                       |                      |                     |
| POLIO                                            | Past Due                                     |                             |                             |                       |                      |                     |
| ROTAVIRUS                                        | Past Due                                     |                             |                             |                       |                      |                     |
| VARICELLA                                        | PastDue                                      |                             |                             |                       |                      |                     |
| hart Recommendatio                               | n                                            |                             |                             |                       |                      |                     |
|                                                  | If you ag                                    | jain click H                | istorical                   | & repeat              | this pro             | cess                |

### ...you'll see all the dates, with the status changed to Current.

|                     |                                     |                                     |                               |                              | Pediatric                                           | Adult                             |                      |
|---------------------|-------------------------------------|-------------------------------------|-------------------------------|------------------------------|-----------------------------------------------------|-----------------------------------|----------------------|
| Alert:              | /                                   | o                                   | Detail document               | C Reviewed, no ch            | anges C Reviewed, update                            | ed 🕕 Last u                       | pdated/detailed doc: |
| Ŋew Order ▼   🖨     | <u>R</u> efresh 🗿 <u>P</u> rint 🔹 🕷 | <mark>⊛E</mark> ax   🦫 <u>H</u> ist | orical   🝂 E <u>x</u> dusi    | ions 🚷 <u>W</u> eb Link      | s <b>•</b>                                          |                                   |                      |
| Show Ages Given     | Show Chronologica                   |                                     |                               |                              | Adm                                                 | inistered Only(4) 🔛 Pendi         | ng Only(0) 🍸 Filters |
| Immunization        | Status                              | Dose 1                              | Dose 2                        | Dose 3                       |                                                     | Dose 4                            |                      |
| DTaP                | Current                             | 03/04/2011                          | 05/06/2011                    | 07/21/2011                   | 02/02/2012                                          |                                   |                      |
| HEP A               | Series Complete                     |                                     |                               |                              |                                                     |                                   |                      |
| HEP B               | Past Due                            |                                     |                               |                              |                                                     |                                   |                      |
| HIB                 | Past Due                            |                                     |                               |                              |                                                     |                                   |                      |
| MMR                 | Past Due                            |                                     |                               |                              |                                                     |                                   |                      |
| PNEUMOCOCCAL        | Past Due                            |                                     |                               |                              |                                                     |                                   |                      |
| POLIO               | Past Due                            |                                     |                               |                              |                                                     |                                   |                      |
| ROTAVIRUS           | Past Due                            |                                     |                               |                              |                                                     |                                   |                      |
| VARICELLA           | Past Due                            |                                     |                               |                              |                                                     |                                   |                      |
| Decompositerio      | -1                                  | - K                                 |                               |                              |                                                     |                                   |                      |
| hart Recommendation | <u>y</u>                            |                                     |                               |                              |                                                     |                                   |                      |
| O<br>ne<br>th       | bviously,<br>ed to de<br>his proce  | , this i<br>ecide v<br>.ss—es       | s prett<br>vhethe<br>speciall | ty tedi<br>r they<br>y if th | ous, so clii<br>want to g<br>e informa <sup>.</sup> | nics will<br>o througl<br>tion is | n                    |
| re                  | adily avo                           | ailable                             | throug                        | gh Imn                       | PRINT.                                              | (I                                | nmunization Recor    |

Note that, while you don't have a quick way to enter all doses of a single series at one time, you *can* enter multiple different vaccines, which can come in handy when several were given on the same day.

| Registry: ADP  | н                 |             |   |            |                 |               |           |                |                            |
|----------------|-------------------|-------------|---|------------|-----------------|---------------|-----------|----------------|----------------------------|
| Select Vaccine | s                 |             |   |            |                 |               |           |                |                            |
| Pediatrics     | Adult             | By Category | - | This Order | Search All      | Check All     | Uncheck A | UI             |                            |
| DTaP (Curren   | t)                | A           |   | HF         | PV (Current)    |               | Č0        | Polic          | o (Past Due)               |
| 🗖 DTaP (you    | nger than 7 yrs   | ) (90700)   |   |            | HPV (90649)     |               |           |                | Polio, Inactive (90713)    |
| Hep A (Series  | Complete)         |             |   | Me         | eningococcal (C | Current)      |           | Rota           | wirus (Past Due)           |
| Hep A (peo     | l/adol, 2 dose) ( | (90633)     |   |            | MCV4 (90734)    |               |           | R              | Rotavirus (3 dose) (90680) |
| Hep B (Past D  | ue)               |             |   | M          | MR (Past Due)   |               |           | Td (0          | Current)                   |
| Hep B (peo     | l/adol, 3 dose) ( | (90744)     |   |            | MMR (90707)     |               |           |                | dap (90715)                |
| HIB (Past Due  | )                 |             |   | Pn         | eumococcal (P   | ast Due)      |           | Vario          | cella (Past Due)           |
| 🔽 Ніь (Ньос    | (90645)           |             |   |            | Pneumococcal    | , PCV-13 (906 | 70)       |                | /aricella (90716)          |
|                |                   |             |   |            |                 |               |           |                |                            |
| <              |                   |             |   |            |                 |               |           |                |                            |
| Selected Vacci | ines Details      |             |   |            |                 |               |           |                |                            |
| Delete Vac     | cine              |             |   |            |                 |               |           |                |                            |
| Vaccine        |                   | Month       |   | Day        | Year            | Lot#          |           | Source         | Comments                   |
| Pneumoco       | occal, PCV-13     | March       |   | 4          | 2011            |               | (         | Other Provider |                            |
| Hep B (pe      | d/adol, 3 dose)   | March       |   | 4          | 2011            |               | (         | Other Provider |                            |
| Rotavirus      | (3 dose)          | March       |   | 4          | 2011            |               | (         | Other Provider |                            |
| Hib (HbOO      | C)                | March       |   | 4          | 2011            |               | (         | Other Provider |                            |
| Polio, Inac    | tive              | March       |   | 4          | 2011            |               | (         | Other Provider |                            |
|                |                   |             | _ |            |                 |               |           |                |                            |
|                |                   |             |   |            |                 |               |           |                |                            |
|                |                   |             |   |            |                 |               |           |                |                            |

|                                                |                                           | к) — — — — — — — — — — — — — — — — — — — |                                    |                         |                                    | 11         |
|------------------------------------------------|-------------------------------------------|------------------------------------------|------------------------------------|-------------------------|------------------------------------|------------|
| ] <u>N</u> ew Order → [@]<br>] Show Ages Given | Refresh ⊕ Print ▼ €<br>Show Chronological | ∰Eax   🦋 Eis                             | torical   <u>A</u> E <u>x</u> clus | ions 🤡 <u>w</u> eb Link | Administered Only(20) Pending Only | (0) 🍸 Filt |
| Immunization                                   | Status                                    | Dose 1                                   | Dose 2                             | Dose 3                  | Dose 4                             |            |
| DTaP                                           | Current                                   | 03/04/2011                               | 05/06/2011                         | 07/21/2011              | 02/02/2012                         |            |
| HEP A                                          | Series Complete                           | 1                                        |                                    |                         |                                    |            |
| HEP B                                          | Current                                   | 03/04/2011                               | 05/06/2011                         | 07/21/2011              |                                    |            |
| нів                                            | Current                                   | 03/04/2011                               | 05/06/2011                         | 07/21/2011              | 02/02/2012                         |            |
| MMR                                            | Past Due                                  |                                          |                                    |                         |                                    |            |
| PNEUMOCOCCA.                                   | Current                                   | 03/04/2011                               | 05/06/2011                         | 07/21/2011              | 02/02/2012                         |            |
| POLIO                                          | Current                                   | 03/04/2011                               | 05/06/2011                         | 07/21/2011              |                                    |            |
| ROTAVIRUS                                      | Current                                   | 03/04/2011                               | 05/06/2011                         |                         |                                    |            |
| VARICELLA                                      | Past Due                                  |                                          |                                    |                         |                                    |            |
| ROTAVIRUS<br>VARICELLA<br>Chart Recommendatio  | Current<br>Past Due                       | 03/04/2011                               | 05/06/2011                         |                         |                                    |            |

#### This opens the Order Module, focused on the Immtab.

|                                     |                                            |                              |                                                         | -                         |
|-------------------------------------|--------------------------------------------|------------------------------|---------------------------------------------------------|---------------------------|
| Create New Immunization Order to    | ir Qua jir xe, Ipitania                    |                              |                                                         | Patient History 4 ×       |
| Lab Rad Im                          |                                            |                              |                                                         | Patien Ratien             |
| Registry: ADPH                      | VFC Reason:                                | Funding Source:              | Verbal Order 🚷 Web Links - Allergies                    |                           |
| - 🗧 Select Diagnosis                |                                            |                              |                                                         | New Cock Search           |
| Select Vaccines                     |                                            |                              | ()<br>                                                  | 06/2//2014 01:43 PM       |
| Pediatrics Adult By C               | Category ▼ This Order Search All Check All | Uncheck All                  |                                                         | Immunization - Pe         |
| DTaP (Current)                      |                                            | Pneumococcal (Current)       |                                                         | ■ ■ 06/14/2014 12:21 PM   |
| DTaP (younger than 7 yrs) (90700    | .0)                                        | Pneumococcal, PCV-13 (90670) |                                                         | 📋 🗄 💼 06/13/2014 09:46 AM |
| Hep A (Series Complete)             |                                            | Polio (Current)              |                                                         |                           |
| 🗖 Hep A (ped/adol, 2 dose) (90633)  | )                                          | Polio, Inactive (90713)      |                                                         |                           |
| Hep B (Current)                     |                                            | Rotavirus (Current)          |                                                         |                           |
| ☐ Hep B (ped/adol, 3 dose) (90744)  | )                                          | T Rotavirus (3 dose) (90680) |                                                         |                           |
| HIB (Current)                       |                                            | Td (Current)                 | you could ve also                                       | o gotten                  |
| Hib (HbOC) (90645)                  |                                            | Tdap (90715)                 |                                                         |                           |
| HPV (Current)                       |                                            | Varicella (Past Due)         | here by clicking                                        | the l                     |
| Maging (90649)                      |                                            | U Varicella (90/16)          |                                                         |                           |
| Meningococcal (Current)             |                                            |                              | Order Module T                                          | con on                    |
| MMR (Past Due)                      |                                            |                              | Order Module I                                          | con on                    |
| MMR (90707)                         |                                            |                              | the tie too too                                         | beend                     |
|                                     |                                            |                              | The fic-fac-foe                                         | Doara.                    |
| Assign Diagnosis to Selected Vaccin | nes                                        |                              |                                                         |                           |
| Check Interactions Delete V         | Vaccine                                    |                              | Mark As Exception                                       |                           |
|                                     |                                            |                              |                                                         |                           |
|                                     |                                            |                              |                                                         |                           |
| Ach                                 | ofono vaccinar t                           | that and du                  | lo ano                                                  |                           |
| AS D                                | e ore, vaccines                            | inai are a                   |                                                         |                           |
| ••••                                |                                            | • • • • • • •                |                                                         |                           |
| l in re                             | a, a those that a                          | are either                   |                                                         |                           |
|                                     |                                            |                              |                                                         | Custom                    |
|                                     | olete or not due v                         | vet are in                   | blue                                                    |                           |
|                                     |                                            |                              |                                                         |                           |
|                                     |                                            |                              |                                                         |                           |
|                                     |                                            |                              |                                                         | 🛛 🎾 🖳 🐝                   |
| General Select Vaccines Vaccine D   | Details                                    |                              |                                                         |                           |
|                                     |                                            | Save & Task                  | →         Save & Print         Save & Send         Save | RX A                      |
|                                     |                                            |                              |                                                         |                           |

| Create New In    | nmunization    | Order for Qua   | gmire, Ipitania      |                                                                              |                                                                              |                      |
|------------------|----------------|-----------------|----------------------|------------------------------------------------------------------------------|------------------------------------------------------------------------------|----------------------|
| Lab              | Rad            | Imm             |                      |                                                                              |                                                                              |                      |
| Registry: ADPH   |                |                 | VFC Reason: Medicaid | ✓ Funding Source:                                                            | ▼ Verbal Order                                                               | Allergies 💡          |
| - 😵 Select Diagr | nosis ———      |                 |                      |                                                                              |                                                                              |                      |
| Select Vaccine   | is             |                 |                      |                                                                              |                                                                              |                      |
| Pediatrics       | Adult          | By Catego       | ory This Order Sea   | arch All Check All Uncheck All                                               |                                                                              |                      |
| DTaP (Current    | )              |                 | Select               | Vrc Reason it a                                                              | ppropriate.                                                                  |                      |
| DTaP (your       | ger than 7 yr  | rs) (90700)     |                      | E Fneumococcal, POV-1                                                        | (80870)                                                                      |                      |
| Hep A (Series    | Complete)      |                 |                      | Polio (Current)                                                              |                                                                              |                      |
| Hep A (ped       | adol, 2 dose/  | ) (90633)       |                      | Polio, Inactive (90713)                                                      |                                                                              |                      |
| Hep B (Curren    | t)             |                 |                      | Rotavirus (Current)                                                          |                                                                              |                      |
| Hep B (ped.      | /adol, 3 dose  | ) (90744)       |                      | 🔲 Rotavirus (3 dose) (906                                                    | 580)                                                                         |                      |
| HIB (Current)    |                |                 |                      | Td (Current)                                                                 |                                                                              |                      |
| П Ніь (НЬОС)     | (90645)        |                 |                      | 🗖 Tdap (90715)                                                               |                                                                              |                      |
| HPV (Current)    |                |                 |                      | Varicella (Past Due)                                                         |                                                                              |                      |
| HPV (90649       | 9)             |                 |                      | Varicella (90716)                                                            |                                                                              |                      |
| Meningococca     | I (Current)    |                 |                      |                                                                              |                                                                              |                      |
| MCV4 (907        | 34)            |                 |                      |                                                                              |                                                                              | /                    |
| MMR (Past Du     | e)             |                 |                      |                                                                              |                                                                              |                      |
| MMR (9070        | 7)             |                 |                      |                                                                              |                                                                              |                      |
| 4                |                |                 |                      |                                                                              |                                                                              | <u>}</u>             |
| Assign Diagno    | sis to Selecte | ed Vaccines —   |                      |                                                                              |                                                                              |                      |
| Check Interac    | ctions         | Delete Vaccin   | e                    |                                                                              |                                                                              | Mark As Exception    |
|                  |                |                 |                      | COUNSELED                                                                    |                                                                              |                      |
|                  |                |                 |                      | Now click Allerg<br>(If you didn't do<br>give you another<br>when you pick a | p <mark>ies</mark> .<br>5 this now, it w<br>7 chance later<br>vaccine to orc | vould<br>on<br>der.) |
| General Selec    | t Vaccines     | /accine Details |                      | Save                                                                         | e & Task _ Sava & Print                                                      | Save & Send Save     |

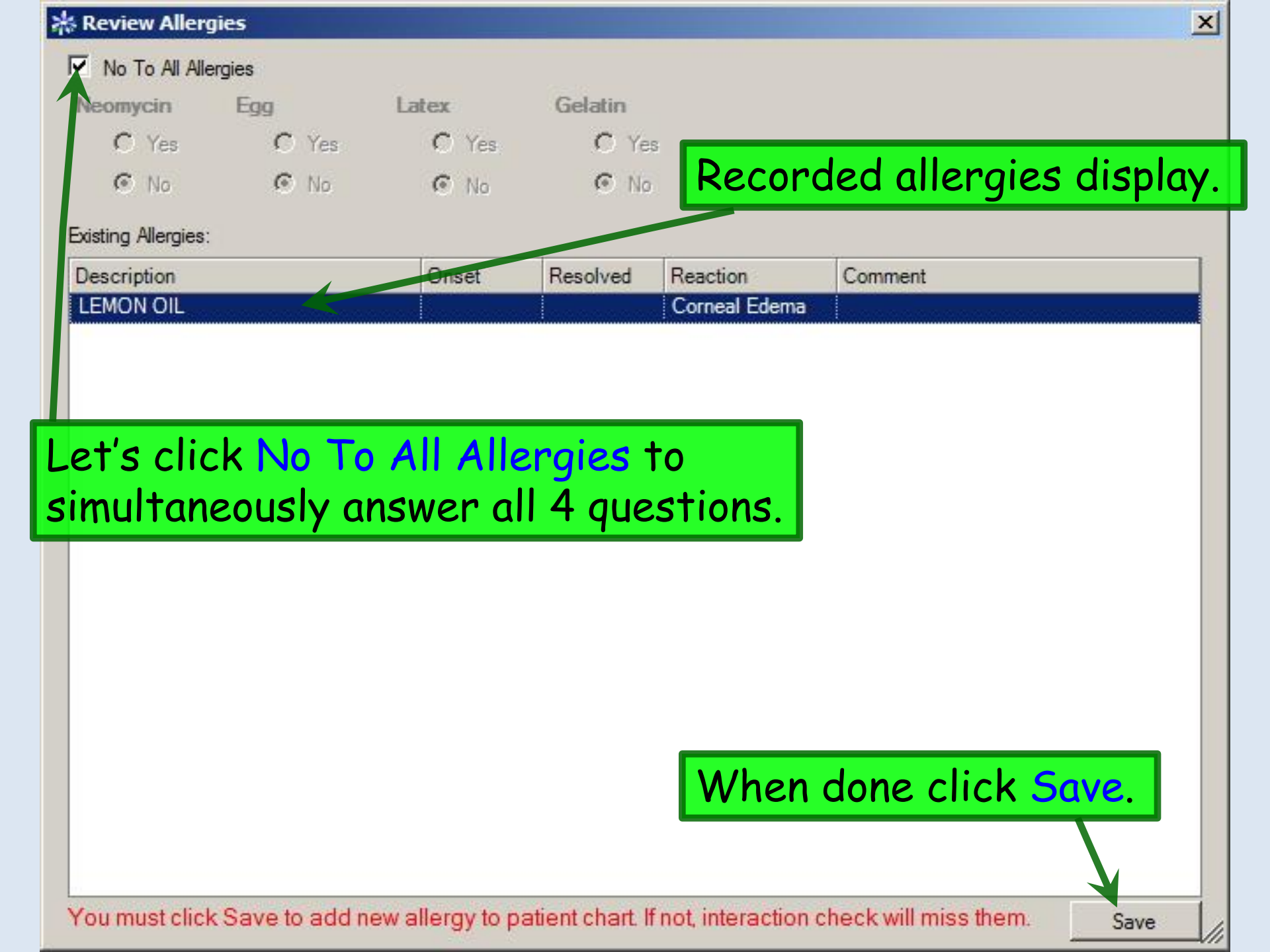

| 💾 Create New Immunization Order for  | Quagmire, Ipitania                |                            |            |                            |
|--------------------------------------|-----------------------------------|----------------------------|------------|----------------------------|
| Lab Rad Imn                          | n                                 |                            |            |                            |
| Registry: ADPH                       | ✓ VFC Reason: Medicaid            | ← Funding Source:          | - 0        | /erbal Order 🗸 Allergies 🕫 |
| - ¥ Select Diagnosis                 |                                   |                            |            |                            |
| Pediatrics Adult By Ca               | ategory 🔻 This Order 🛛 Search All | . Check All Uncheck All    |            |                            |
| DTaP Check M                         | NR & Varicell                     | la, moving them            |            |                            |
| Hep A to the Or                      | rdered section                    | on at the bottom           | <b>).</b>  |                            |
| Hep B (Current)                      |                                   | Rotavirus (Current)        | _          |                            |
| Hep B (ped/rdol, 3 dose) (90744)     |                                   | Rotavirus (3 dose) (90680) | ))         |                            |
| HIB (Current)                        |                                   | Td (Current)               |            |                            |
| HPV (Current)                        |                                   | Varicella (Past Due)       |            |                            |
| HPV (90649)                          |                                   | Varicella (90716)          |            |                            |
| Menincococcal (Current)              |                                   |                            |            |                            |
| 🗖 MCV4 (90734)                       |                                   |                            |            |                            |
| MNR (Past Due)                       |                                   |                            |            |                            |
|                                      |                                   |                            |            |                            |
| Assign Diagnosis to Selected Vaccine | 15                                |                            |            |                            |
| Check Interactions Delete Va         | ccine                             |                            |            | Mark As Exception          |
|                                      | COUN                              | SELED                      | ☐ V06.4    | V05.4                      |
| MMR (90707)                          |                                   | •                          |            |                            |
| valicella (30710)                    |                                   |                            |            |                            |
| Tf this                              | is the provid                     | ler the next sta           | n might h  | e to click                 |
|                                      | is the provid                     | iei, me next ste           |            | e to cher                  |
| Save or                              | • Save & Tasl                     | k to aive the orc          | ler to the | nurse.                     |
|                                      |                                   |                            |            |                            |
|                                      |                                   |                            |            |                            |
|                                      |                                   |                            |            |                            |
| General Select Versions Vaccing D    | ataile                            |                            | _          |                            |
| Contentar Select vaccines [vaccine D | Juno J                            |                            | Teal       | Course Course Course       |

| Crea    | te New Immuniz    | zation O | der for Quag | mire, Ipitania    |                |                    |            |                   |              |             |           |
|---------|-------------------|----------|--------------|-------------------|----------------|--------------------|------------|-------------------|--------------|-------------|-----------|
| La      | b Rad             | ł        | lmm          |                   |                |                    |            |                   |              |             |           |
| Reg ste | f thi             | s i      | s the        | , nur             | se voi         | 1 might            | next       | ao to th          |              | Order 🗸     | Allergies |
|         | elect Diagnosis — | 0        |              | •                 |                |                    |            |                   |              |             |           |
| r tele  | /accii            | 1e       | Deta         | uis te            | ab, wh         | ich lead           | s to t     | 'his pop          | up.          |             | )         |
|         | liatrics A        | dult     | By Categor   | y <b>Y</b> This ( | )rder Search A | Check All          | ncheck All |                   |              |             |           |
|         | TaP (vounger that | 🎍 Prin   | nt VIS       |                   |                |                    |            |                   |              |             |           |
| Нер     | A (Series Compl   | Give \   | /IS Vacc     | ine Name          |                | VIS Description    |            | VIS Publish Date  | Language     | Given Date  | Vaccine   |
| Пн      | ep A (ped/adol, 2 |          | Vario        | x<br>ella         |                | vis-varicella 0313 | 08         | 03/13/2008        | English      |             |           |
| Hep     | B (Corrent)       |          |              |                   |                |                    |            |                   |              |             |           |
| HIB (   | Current)          |          |              |                   |                |                    |            |                   |              |             |           |
| П ні    | ь (НЬОС) (9064    |          |              |                   |                |                    | +          | vidina +          | ha           |             |           |
| HPV     | (Current)         |          | ner          | e you             | i can a        | ocumen             | i prov     | naing n           | ne           |             |           |
| Meni    | PV (90649)        |          | Vac          | cine              | Infor          | nation S           | State      | ment              | Fnter        |             |           |
| E M     | CV4 (90734)       |          |              |                   |                |                    |            |                   |              |             |           |
| MMR     | (Past Due)        |          | The          | Date              | Then           | CIICK DO           | cume       | nt as g           | vven         |             |           |
|         | MR (90707         |          | if vo        | NU'Ve             | aiven          | the mon            | n a na     | ner cor           | v or         |             |           |
| Assic   | un Diagnosis to S |          | ii ye        |                   | given          | me mon             | n u pu     | per cop           | , y, 01      |             |           |
| Che     | eck Interactions  |          | Prin         | t/Pri             | nt All         | to print           | out c      | a copy.           |              |             |           |
|         |                   | . •      |              |                   |                | •                  |            |                   |              | · /         |           |
| MMR     | (90707)           |          |              |                   |                |                    |            |                   |              |             |           |
| Vanc    | ella (90710)      |          |              |                   |                |                    |            |                   |              |             |           |
|         |                   | 1.1      |              |                   |                |                    |            |                   |              |             |           |
|         |                   |          | MCL          | - F- F-L          |                |                    |            | Desument As Ciuse | Dist         | Drink All   |           |
|         |                   | beleat   | VIS language | e:  English       |                |                    |            | Document As Given | Fnrt         | Print All   |           |
|         |                   | M        |              |                   |                |                    |            |                   |              |             |           |
|         |                   | N        |              |                   |                |                    |            |                   |              |             |           |
|         |                   |          |              |                   |                |                    |            |                   |              |             |           |
| Genera  | al Select Vaccir  | nes Vac  | cine Details |                   |                |                    |            |                   |              | 5<br>5      |           |
|         |                   |          |              |                   |                |                    |            | Save & Task +     | Save & Print | Save & Send | Save      |

| Create New Imr    | nunization Order fo    | Quagmire    | e, Ipitania            |                                       |                                    |              |               |                | <u>_</u> _×   |
|-------------------|------------------------|-------------|------------------------|---------------------------------------|------------------------------------|--------------|---------------|----------------|---------------|
| Lab               | Rad Im                 | n           |                        |                                       |                                    |              |               |                |               |
| legistry: ADPH    |                        | -   1       | VFC Reason: Medicaid   |                                       | <ul> <li>Funding Source</li> </ul> | e:           |               | Verbal Order   | √ Allergies   |
| The admin date w  | ill not save unless st | atus is com | pleted or partially co | mpleted                               |                                    |              |               |                |               |
| Vaccine Name      |                        |             | Status                 | Lot#                                  | Admin By                           | Vaccine Date | VFC Reason    | Funding Source | Mark As Error |
| MMR (90707)       |                        |             |                        |                                       |                                    |              | Medicaid      |                |               |
| Varicella (90716) |                        |             |                        |                                       |                                    |              | Medicaid      |                |               |
| MMR (90707)       |                        |             |                        |                                       |                                    |              |               |                |               |
| MMIX (30707)      |                        |             |                        |                                       |                                    |              |               | alm - to       |               |
| Lot #:            | Hono .                 | tha         | nundo                  | can da                                | cumont                             | admin        | ictnoti       | on             |               |
| Sequence:         | Here                   | ine         | nurse                  | cun uu                                | cument                             | aanin        | ISTITUTI      | on             | -             |
| Expiration date   | detail                 | < 1         | f vour                 | clinic's                              | sctock                             | hasha        | on ont        | ered ir        |               |
| Manufacturer:     | uerun                  | J. J        | Li youi                | Chine S                               | 5 STUCK                            | nus be       | en em         | er eu ir       | Save Waste    |
| Brand name:       | the vo                 | icci        | ne inve                | ntory                                 | vou car                            | n nick r     | nany o        | f these        | <b>F</b>      |
| Vaccine date:     |                        |             |                        | , , , , , , , , , , , , , , , , , , , | you cui                            |              |               |                |               |
| vaconio adito.    | detail                 | s fr        | om pic                 | klists.                               | Other                              | wise ii      | nforma        | tion ma        |               |
| Status:           | O Completed            | C Parti     | ally Administered      | C Excluded C Re                       | fused 🛛 🔘 Not Admir                | nistered     |               |                |               |
| Not administer    | need 1                 | o b         | e ente                 | red ma                                | nually.                            |              |               |                |               |
| reason:           |                        |             |                        |                                       | /                                  |              |               |                |               |
| Comment / note    | IS:                    |             |                        |                                       |                                    |              |               |                |               |
|                   |                        |             |                        |                                       |                                    |              |               |                | -             |
| VIS history:      | Vaccine Name           |             |                        | rintion                               | VIS Publish Date                   | Language G   | Siven Date Gi | ven By         |               |
|                   | vuccine runie          |             | vio Dese               | anpuori                               | VIOT durian Date                   | Lunguage     |               | ven by         |               |
|                   |                        |             |                        |                                       |                                    |              |               |                |               |
|                   |                        |             |                        |                                       |                                    |              |               |                |               |
|                   |                        |             |                        |                                       |                                    |              |               |                |               |
| Open VIS          | 1                      |             |                        |                                       |                                    |              |               |                |               |
| Print / Give VIS  |                        |             |                        |                                       |                                    |              |               |                |               |
| General Select V  | accines Vaccine D      | etails      |                        |                                       |                                    |              |               |                |               |
|                   |                        |             |                        |                                       |                                    | Save & Tas   | k 🕞 Save      | & Print Save & | Send Save     |

| Create New In            | mmunizatio   | on Order for Qua                 | gmire, Ipitania   |                      |          |             |                 |              |           |             |            |             |          |          | <u>- 0 ×</u> |
|--------------------------|--------------|----------------------------------|-------------------|----------------------|----------|-------------|-----------------|--------------|-----------|-------------|------------|-------------|----------|----------|--------------|
| Lab                      | Rad          | Imm                              |                   |                      |          |             |                 |              |           |             |            |             |          |          |              |
| egistry: ADPH            |              |                                  | ▼ VFC Reason      | n: Medicaid          |          |             | - Fundi         | ng Source:   |           |             |            | - Verba     | l Order  | 11       | Vlergies     |
| The admin date           | will not say | ve unless <mark>s</mark> tatus i | s completed or    | partially comp       | leted    |             |                 |              |           |             |            |             |          |          |              |
| Vaccine Name             |              |                                  | Status            |                      | Lot#     | Ad          | min By          | V            | accine Da | te          | VFC Reason | Fundin      | g Source | Mark As  | Error        |
| MMR (90707)              | 21           |                                  | Complet           | ed                   | 12345    | Du          | ffy, Robe       | ert O        | 7/14/2014 |             | Medicaid   |             |          | <b>▼</b> |              |
| Varicella (9071)         | 6)           |                                  |                   |                      |          |             |                 |              |           |             | Medicaid   |             |          |          |              |
|                          |              |                                  |                   |                      |          |             | •               |              | •         |             |            |             |          |          |              |
|                          |              |                                  |                   |                      | Sele     | ct ea       | ack             | ινα          | ccir      | ie Ö        | k ent      | er d        | etai     | S.       |              |
|                          |              |                                  |                   |                      |          |             |                 |              |           |             |            |             |          |          |              |
|                          |              |                                  |                   |                      |          |             |                 |              |           |             |            |             |          |          |              |
| MMR (90707)              |              |                                  |                   |                      |          |             |                 |              |           |             |            |             |          |          |              |
| Lot #:                   | 123          | 345                              | - C Sh            | ow all Strer         | ngth:    |             |                 | Billing uni  | ts: 1     |             |            | - Waste —   | r        |          |              |
| Sequence:                | 2            |                                  | □ Bo              | oster Amo            | unt: 0   |             |                 | Billing Co   | le: 90    | 707         | •          | Date:       |          |          |              |
| Expiration dat           | ite:         | 07/14/2014                       |                   | Units                | E M      | illiliters  | -               | Admin CP     | T4: 904   | 471         | <br>[1]    | Reason:     |          |          | <u> </u>     |
| Manufacturer             | r Me         | rck & Co., Inc.                  |                   | ▼ Bout               | e In     | tramuscular | -               | Couns        | eled      |             |            |             |          | S        | ave Waste    |
|                          |              |                                  |                   |                      | C. J     |             |                 | oound        | olog 1    |             |            | - Consent - | r        |          |              |
| Brand name:              |              |                                  |                   | Site:                |          |             | <u> </u>        |              |           |             |            | From:       |          |          | _            |
| Vaccine date:            | :   *        | 07/14/2014                       | <u>▼</u> ]06:07 F |                      | ID:      |             |                 |              |           |             |            | - Immunity  |          |          | <b>T</b>     |
| Status:                  | c            | Completed C                      | Partially Admir   | istered C            | Excluded | C Refused   | ΟN              | ot Administe | red       |             |            | 51<br>51    |          |          |              |
|                          | . —          |                                  |                   |                      |          |             |                 |              |           |             |            |             |          |          |              |
| Not administe<br>reason: | ered         |                                  |                   |                      |          |             |                 |              |           |             |            |             |          |          | <u> </u>     |
| Comment / no             | otes:        |                                  |                   |                      |          |             |                 |              |           |             |            |             |          |          | <u> </u>     |
| oon in toric in the      |              |                                  |                   |                      |          |             |                 |              |           |             |            |             |          |          | <u> </u>     |
| 100111                   | I            | 02 4400                          |                   | Topologica de la com | 74       | 0.000       | lan manager and |              |           | 1 × 1 × 1 × | 1415       | 100000 800  |          |          | <u> </u>     |
| VIS history:             | Va           | ccine Name                       |                   | VIS Descript         | ion      | VIS         | Publish         | Date La      | nguage    | Giver       | n Date     | Given By    |          |          |              |
|                          |              |                                  |                   |                      |          |             |                 |              |           | 4 - +       | ، مانہ     |             |          |          |              |
|                          |              |                                  |                   |                      |          |             |                 | vv ri        | en        | uer         | ans        | lol. e      | each     | nav      | re           |
|                          |              |                                  |                   |                      |          |             |                 | haa          | no        | nta         | nad        | clic        | 150      | NO       |              |
| 0 140                    | - 1          |                                  |                   |                      |          |             |                 | Dee          | ne        | me          | reu,       | CIICI       | n Su     | ve.      |              |
| Open VIS                 | 5            |                                  |                   |                      |          |             |                 |              |           |             |            |             |          |          |              |
| Print / Give V           | /IS          |                                  |                   |                      |          |             |                 |              |           |             |            |             |          |          |              |
| General Selec            | ct Vaccines  | Vaccine Details                  | :                 |                      |          |             |                 |              |           |             |            |             |          |          |              |
|                          |              |                                  |                   |                      |          |             |                 |              | Sav       | e & Task    | - S        | ave & Print | Save &   | Send     | Save         |

|                                           | All in                                    | imuniz                      | ations                       | now sh                          | ow as cur                           | rent.                                           |                                                |
|-------------------------------------------|-------------------------------------------|-----------------------------|------------------------------|---------------------------------|-------------------------------------|-------------------------------------------------|------------------------------------------------|
| ] New Order 	v   ② R<br>] Show Ages Given | lefresh 🎒 Print 🔹 🦓<br>Show Chronological | ≱Fax   🦋 Hist               | orical   🍂 Exclus            | ions 🥲 Web Link                 | s 🔹                                 | inistered Only(22) 🗌 Per                        | nding Only(0) 🍸 Filte                          |
| mmunization                               | Status                                    | Dose 1                      | Dose 2                       | Dose 3                          |                                     | Dose 4                                          |                                                |
| DTaP                                      | Current                                   | 03/04/2011                  | 05/06/2011                   | 07/21/2011                      | 02/02/2012                          |                                                 |                                                |
| HEP A                                     | Series Complete                           |                             |                              |                                 |                                     |                                                 |                                                |
| HEP B                                     | Current                                   | 03/04/2011                  | 05/06/2011                   | 07/21/2011                      |                                     |                                                 |                                                |
| HIB                                       | Current                                   | 03/04/2011                  | 05/06/2011                   | 07/21/2011                      | 02/02/2012                          |                                                 |                                                |
| MMR                                       | Current                                   | 07/14/2014                  |                              |                                 |                                     |                                                 |                                                |
| PNEUMOCOCCAL                              | Current                                   | 03/04/2011                  | 05/06/2011                   | 07/21/2011                      | 02/02/2012                          |                                                 |                                                |
| POLIO                                     | Current                                   | 03/04/2011                  | 05/06/2011                   | 07/21/2011                      |                                     |                                                 |                                                |
| ROTAVIRUS                                 | Current                                   | 03/04/2011                  | 05/06/2011                   |                                 |                                     |                                                 |                                                |
| VARICELLA                                 | Current                                   | 07/14/2014                  |                              |                                 |                                     |                                                 |                                                |
| hart Recommendation                       |                                           | Ef Nex<br>patien<br>shot re | ktGen  <br>t's vacc<br>ecord | nolds a<br>cination<br>by click | complete<br>ns, you ca<br>king Immu | list of t<br>n print o<br><mark>nization</mark> | <sup>·</sup> he<br>ut a<br><mark>Recorc</mark> |

Web Resources

|                                 |                                                                                |                                                                                                    | Pediatric                                                                          | Adult                                               |                |
|---------------------------------|--------------------------------------------------------------------------------|----------------------------------------------------------------------------------------------------|------------------------------------------------------------------------------------|-----------------------------------------------------|----------------|
| Alert:                          |                                                                                | C Detail document C Reviewed, n                                                                                                    | o changes C Reviewed, updated                                                      | 🕡 Last upd                                          | dated/detailed |
| New Order 🝷<br>Show Ages Given  | Refresh A Print                                                                | 🝷 🏟 Fax   🍁 Historical   🍂 Exclusions 🚷 Web                                                                                              | Links 👻 🗌 Administ                                                                 | tered Only(2) 🗌 Pending                             | Only(0) 🍸 Fi   |
| nmunization                     | Status                                                                         |                                                                                                    | Dose 1                                                                             |                                                     |                |
| d                               | Current                                                                        | 07/14/2014                                                                                                    |                                                                                    |                                                     |                |
| DaP                             |                                                                                | 07/14/2014                                                                                                    |                                                                                    |                                                     |                |
| ju                              | ne <b>Immui</b><br>st with f                                                   | n <b>ization - Adult</b> ter<br>ewer vaccines liste                                                                                      | nplate is ver<br>d.                                                                | y similar                                           |                |
| ju<br>Tł<br>™ Re Or<br>fo<br>Pr | ne <b>Immun</b><br>st with f<br>nere will<br>der some<br>r patient<br>evnar be | nization – Adult ten<br>wer vaccines liste<br>also be more times<br>ething not on the so<br>ts with indications f<br>fore age 65, or who | nplate is ver<br>d.<br>when you ne<br>hedule, for<br>or Pneumova<br>o are travelir | y similar<br>ed to<br>example,<br>ax &<br>ng abroad | d.             |

### This concludes the NextGen Immunization demonstration.

There are only 10 kinds of people in the world those who understand binary, and those who don't.

R. Lamar Duffy, M.D. Associate Professor University of South Alabama College of Medicine Department of Family Medicine